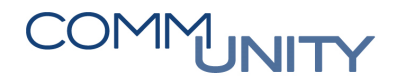

# Kurzanleitung Posteingangsstücke aus USP für Organisationen, die eAkt noch nicht nutzen

Ergänzung zu Kurzhandbuch eAkt, HB Dokumente importieren

HINWEIS: Die Transaktion Posteingangsbuch (/CUERP/PEBUCH) steht allen Benutzern zur Verfügung. Benutzer mit einer der Rollen Bürgermeister, Amtsleiter oder Posteingang sehen darin alle Posteingangsstücke. Welche Posteingangsstücke die anderen Benutzer angezeigt bekommen, hängt von den individuellen Customizing-Einstellungen des jeweiligen Buchungskreises ab.

## Anzeige der Posteingangsstücke

Die Posteingangsstücke werden über das **Posteingangsbuch (/CUERP/PEBUCH)** im Menü Home angezeigt:

| Home                        | Menü       ♥       ■       ■       ■       ■       ■       ■       ■       ■       ■       ■       ■       ■       ■       ■       ■       ■       ■       ■       ■       ■       ■       ■       ■       ■       ■       ■       ■       ■       ■       ■       ■       ■       ■       ■       ■       ■       ■       ■       ■       ■       ■       ■       ■       ■       ■       ■       ■       ■       ■       ■       ■       ■       ■       ■       ■       ■       ■       ■       ■       ■       ■       ■       ■       ■       ■       ■       ■       ■       ■       ■       ■       ■       ■       ■       ■       ■       ■       ■       ■       ■       ■       ■       ■       ■       ■       ■       ■       ■       ■       ■       ■       ■       ■       ■       ■       ■       ■       ■       ■       ■       ■       ■       ■       ■       ■       ■       ■       ■       ■       ■       ■       ■       ■       ■       ■       ■       ■ <th>9 🖷</th> | 9 🖷 |
|-----------------------------|----------------------------------------------------------------------------------------------------|-----|
|                             | Selektion                                                                                                    |     |
| Übersicht                   | Buchungskreis                                                                                                    |     |
| Arbeitsplatzübersicht       | Eingangsdatum 27.07.2020 bis 27.08.2020                                                                                                    | 1   |
| Arbeitsplatz (SBWP)         | Status                                                                                                    |     |
| Posteingangsbuch            | Detailauswahl                                                                                                    |     |
| (/CUERP/PEBUCH)             | Noch nicht gelesen                                                                                                    |     |
| Elektronischer Schreibtisch | Lesebestätigung angefordert                                                                                                    |     |

In der Einstiegsmaske wird auf Posteingangsstücke aus den letzten 31 Tagen eingeschränkt, das kann jedoch jeweils beliebig geändert werden. Je nach Rolle des Benutzers kann es voreingestellt sein, dass nur **Noch nicht gelesen**e PE-Stücke angezeigt werden. Diese Einschränkung kann vom Benutzer entfernt werden. Mit Klick auf **Ausführen (F8)** Werden die PE-Stücke in der Übersichtsliste **Posteingangsbuch** angezeigt:

| Menü 🖌 🔮                                                                                                    | ) 🖶 I 🗶 🚷 🔛 I 🖶 (   | 1 1 1 1 1 1 1 1 1 1 1 1 1 1 1 1 1 1 1      |            |         |          |     |               |      |           |          |
|----------------------------------------------------------------------------------------------------|---------------------|--------------------------------------------|------------|---------|----------|-----|---------------|------|-----------|----------|
| Posteinga                                                                                                    | Posteingangsbuch    |                                            |            |         |          |     |               |      |           |          |
| 🌒 🖹 🗑 🕅 🕅 🏹 . 😰 . 🌿 . 🕲 . 🖽 . 🗟 Dokumentart ändern 🗹 Leseaufforderung ✔ Akzeptiert 🐯 Laufweg starten 🕀 Refresh |                     |                                            |            |         |          |     |               |      |           |          |
| 🗟 Status Bez.                                                                                                  | PE-Stück Nummer     | Betreff                                    | EingDatum  | EinArt. | Protokol | Тур | Bearbeiter    | Bear | LW-Status | Dokument |
| Neu                                                                                                    | PE-2020-1           | Ca Barlam Barlad shares mlung              | 27.08.2020 |         |          | 23  | Amtsleitung/B | ğ    | Eingetra  |          |
| Abgeschloss                                                                                                    | en PE-2020-1        | 2019                                       | 27.08.2020 |         | <b></b>  |     |               |      |           |          |
|                                                                                                    | DE 2020 1262 001202 | Tinh dun askurranda und Mashandhun assehei | 26 00 2020 |         |          |     |               |      | î         |          |

Durch Klick auf die gewünschte **PE-Stück Nummer** öffnen sich die Detail-Daten des PE-Stücks und in einem separaten Fenster das Dokument.

Aufgrund des Inhalts des Dokuments kann man nun entscheiden, was mit dem Dokument weiter geschehen soll:

- Das Dokument ist eine Rechnung oder ein Grundbuchsbeschluss: Dokumentart ändern
- Das Dokument muss anders bearbeitet werden: Dokument lokal weiterverarbeiten
- Das Dokument muss nicht bearbeitet werden: <u>Dokument abgeschlossen</u>

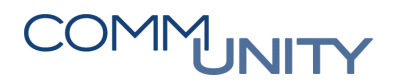

# Dokumentart ändern

Bei Dokumenten, die im GeOrg üblicherweise mit speziellen Workflows verarbeitet werden (zB. GB-Beschlüsse, Eingangsrechnungen, SEPA-Mandate), wird die Dokumentart geändert.

Klick auf **Sokumentart ändern**: Es folgt eine Liste mit den zur Verfügung stehenden **Dokumentarten**:

| P Auswahl                       | 8                     |
|---------------------------------|-----------------------|
| Dokumentart                     |                       |
| Grundbuchsbeschluss             |                       |
| O Eingangsrechnung / Gutschrift |                       |
| O SEPA Mandat                   |                       |
|                                 | <ul> <li>X</li> </ul> |

**HINWEIS:** Diese Liste kann je nach den individuellen Customizing-Einstellungen der Gemeinde unterschiedliche Auswahlmöglichkeiten enthalten.

Nach der Auswahl der **Dokumentart** und Klick auf OK folgt in der Regel ein Dialog, über den der Verarbeiter (Benutzergruppe oder Benutzer) und der Dokumenten-Titel (Notiz) bearbeitet werden können:

| 🖙 Posteingangsbuo | :h         | E          |
|-------------------|------------|------------|
| Organisationstyp  | DG D       | USERGRUPPE |
| OrganisationsId   | BAUAMT     |            |
| Notiz             | TZ 123/456 |            |
|                   |            | X          |

TIPP:Bei Eingangsrechnungen sollte hier jene Benutzergruppe eingetragen werden, die<br/>die sachliche Richtigkeit der Rechnung prüfen wird. Das ist in der Regel jene<br/>Abteilung, aus der die zugehörige Bestellung abgesetzt wurde.Eine falsche Zuordnung an dieser Stelle ist kein Problem, diese kann später noch<br/>geändert werden.

Bei Klick auf OK kommt in der Statuszeile die Meldung **Dokumentart erfolgreich geändert**. Mit Klick auf elangt man wieder in die Übersichtsliste **Posteingangsbuch**. Das Posteingangsstück hat nun den Status **Abgeschlossen**. Das Dokument ist daraufhin für die angegebene Benutzergruppe oder den Benutzer in der dafür vorgesehenen Transaktion **Arbeitsplatz (SBWP)** oder **Eingangsrechnungscockpit (/CUERP/ER01)** verfügbar und kann dort wie gewohnt weiterverarbeitet werden.

Wenn der darauffolgende Workflow dann von einem Empfänger verarbeitet wurde, kann man

- aus dem Posteingangsbuch über die Spalte Referenz oder
- aus dem Posteingangsstück über den Button 🕌 Anzeigen

zu dem entsprechenden GeOrg-Objekt (zB. Grundbuchsbeschluss, FI-Beleg) abspringen.

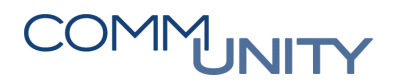

## Dokument lokal weiterverarbeiten

Wenn das Dokument außerhalb von GeOrg verarbeitet werden soll, so kann es wie jedes andere PDF-Dokument einfach lokal mit 📙 gespeichert (und anschließend zB. per E-Mail weitergeleitet) oder mit den Druck-Symbolen 🤒 🗟 ausgedruckt werden.

Um im GeOrg-Posteingangsbuch zu kennzeichnen, dass man die Bearbeitung des Posteingangsstücks (aus GeOrg heraus) übernommen hat, sollte man den Status des PE-Stücks auf **Abgeschlossen** ändern.

Dazu in den Posteingangsstück-Daten auf den Status (zu diesem Zeitpunkt in der Regel: **Neu**) klicken, und mit der Ausfüllhilfe den Status auf **Abgeschlossen** ändern:

| Posteingangsstück än            | 🔄 Status                      | -ID (1)                      | x          |                                 |    |
|---------------------------------|-------------------------------|------------------------------|------------|---------------------------------|----|
|                                 | itart ändern 🕟 Notiz 🌭 Dokume | ent 🛛 🖉 Barcode 🗳 🚰 Zuordnen | Einse      | chränkungen                     |    |
| Buchungskreis<br>PE-Kennzeichen | T015<br>PE-2020-T015-000259   | GeOrg Schulung               | Status-II  | Bezeichnung                     |    |
| Posteingangsstück Nummer        | PE-2020-T015-000259           | n                            | Z02<br>Z03 | In Bearbeitung<br>Abgeschlossen |    |
| Betreff                         | Kein Betreff                  | 1                            | Z04        | Gelöscht                        |    |
| Dokumentdatum                   | 08.07.2020                    |                              |            |                                 |    |
| Eingangsdatum<br>Absender Text  | 08.07.2020                    |                              | 3 Eintra   | äge gefunden                    | 11 |

Anschließend kann man noch mit **Notiz** eine Notiz anlegen. Zum Abschluss sichert man die Status-Änderung mit **E**.

## Dokument abgeschlossen

Wenn das Dokument voraussichtlich keiner weiteren Bearbeitung bedarf, kann man den Status des PE-Stücks ohne weitere Tätigkeit auf **Abgeschlossen** ändern.

Dazu in den Posteingangsstück-Daten auf den Status (zu diesem Zeitpunkt in der Regel: **Neu**) klicken, und mit der Ausfüllhilfe den Status auf **Abgeschlossen** ändern:

| Posteingangsstück än            | 🔄 Status                       | -ID (1) 🙀 🗙                  |           |                |
|---------------------------------|--------------------------------|------------------------------|-----------|----------------|
| 😥   😓 💶   🛞 Dokument   🔒 Dokume | ntart ändern 🛛 🦻 Notiz 🖗 Dokum | ent 🛛 🖉 Barcode 🗳 🚰 Zuordnen | Einso     | chränkungen    |
| Buchungskreis                   | T015                           | GeOrg Schulung               |           |                |
| PE-Kennzeichen                  | PE-2020-T015-000259            |                              | Status-II | ) Bezeichnung  |
| Posteingangsstück Nummer        | PE-2020-T015-000259            | _                            | Z02       | In Bearbeitung |
| Status                          | Neu                            | 1                            | Z03       | Abgeschlossen  |
| Betreff                         | [Kein Betreff]                 | 1                            | Z04       | Gelöscht       |
| Dokumentdatum                   | 08.07.2020                     |                              |           |                |
| Eingangsdatum                   | 08.07.2020                     |                              | 3 Eintra  | äge gefunden   |
| Ahcandar Tavt                   |                                |                              | - Circi   | ge gerenden // |

Anschließend kann man noch mit **PNOTE** eine Notiz anlegen. Zum Abschluss sichert man die Status-Änderung mit **E**.

Auch bei abgeschlossenen Posteingangsstücken kann das Dokument später jederzeit erneut angezeigt und für weitere Bearbeitungsschritte verwendet werden.